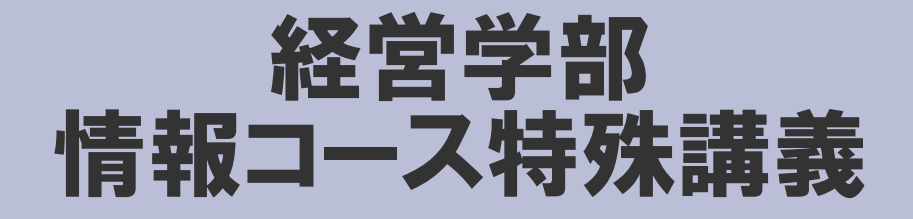

## Webデザイン論

#### 第17回 素材制作(1)

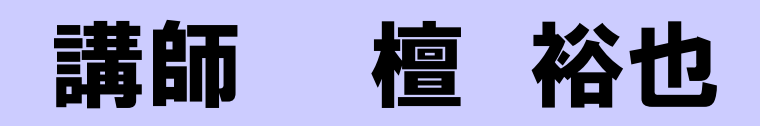

### 出席確認フォーム

#### 出席確認フォーム

http://www.cc.matsuyama-u.ac.jp/~dan/

### から学籍番号および氏名を送信する。 出席データを送信できない場合は、大学指定の 出席カードを授業終了後、提出しなさい。

## 今回の授業内容

- ・携帯向けWebサイトの制作と公開
  - 素材制作
  - Compact HTML

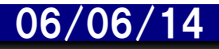

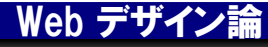

## Compact HTML とは

- ・携帯電話など携帯端末用のWebページ記述言語
- ・通常のHTMLから余分な機能を切り離し、独自の仕 様を追加したもの
- HTMLと互換性がある

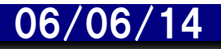

## キャリアごとのコンテンツ制作

- 作ろうiモードコンテンツ(NTTドコモ) http://www.nttdocomo.co.jp/service/imode/make/
- 開発ツール(ボーダフォン)

http://developers.vodafone.jp/dp/tool\_dl/

• EZ Factory (KDDI) http://www.au.kddi.com/ezfactory/

## index.html

#### URLの末尾でファイル名を省略すると、デフォルトで index.html が表示される。

- http://www.cc.matsuyama-u.ac.jp/~ユーザ名/i/index.html
- http://www.cc.matsuyama-u.ac.jp/~ユーザ名/i/

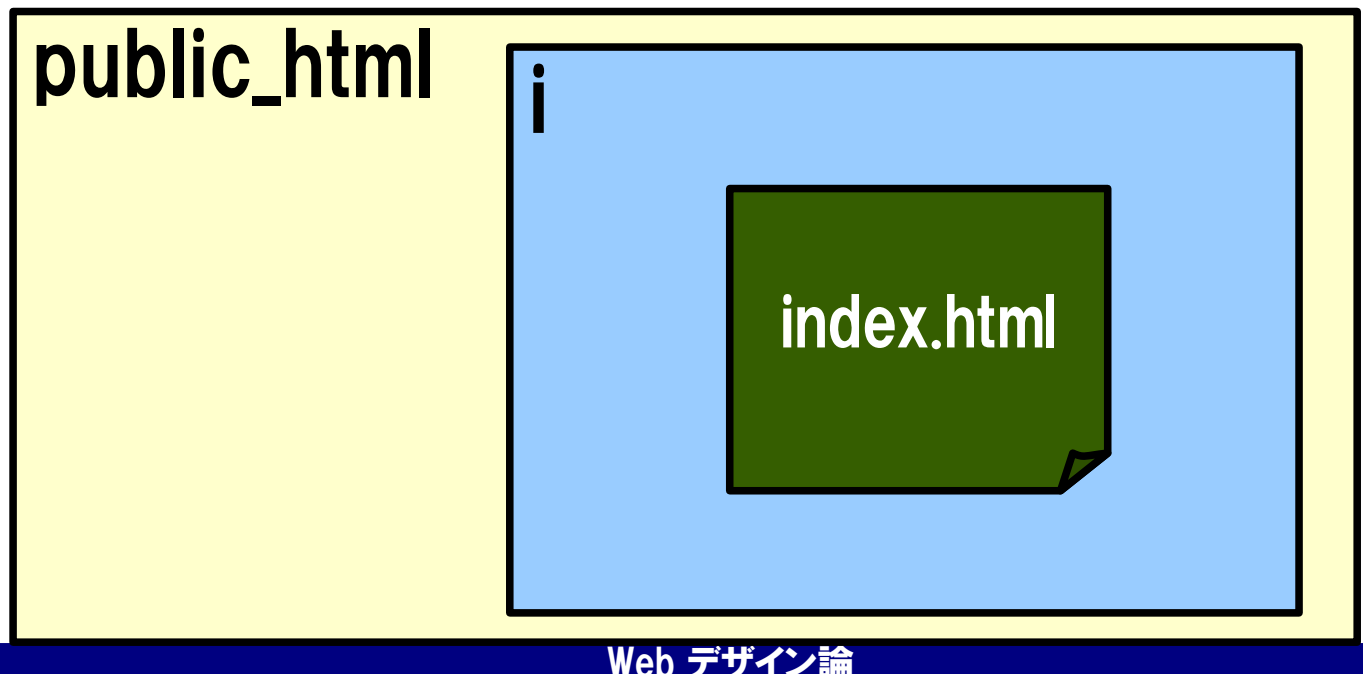

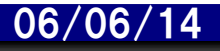

## URL

インターネット上にあるWebページの場所を示す

http://サーバーの場所/フォルダ/ファイル名

(例) http://www.yahoo.co.jp/ …ヤフー Yahoo サーバーにある公開フォルダのうち、 index.html を参照する

注意! http://サーバーの場所/<sup>~</sup>ユーザ名/index.html のつもりで http://サーバーの場所/<sup>~</sup>ユーザ名/index.html/

## index.html を新規作成する

```
<HTML>
<HEAD>
<TITLE>携帯版</TITLE>
</HEAD>
<BODY>
<CENTER>
<H1>携帯版ホームページ</H1>
\langle P \rangle
<FONT color="red">日本一を目指そう!</FONT>
</P>
</CENTER>
</BODY>
</HTML>
```

## FONT

#### 文字に指定した色をつける

# <FONT color="色指定">文字列</FONT>色指定には、色名および16進力ラーコードが使える

## CENTER

### 指定したコンテンツの範囲を中央寄せする <CENTER>文字列</CENTER>

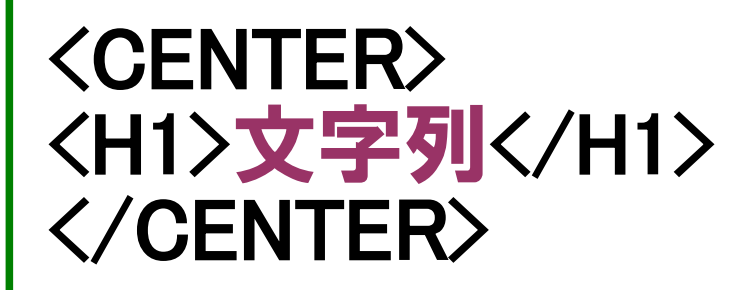

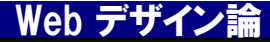

## Microsoft Office Picture Manager

- Microsoft Office に付属するグラフィックスソフト
- 写真など画像データの加工処理ができる
- ・トリミング
- ・明るさとコントラスト
- ・赤目修整

GIF、JPEG、PNG など多くのファイル形式に対応

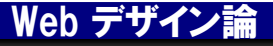

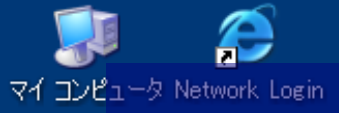

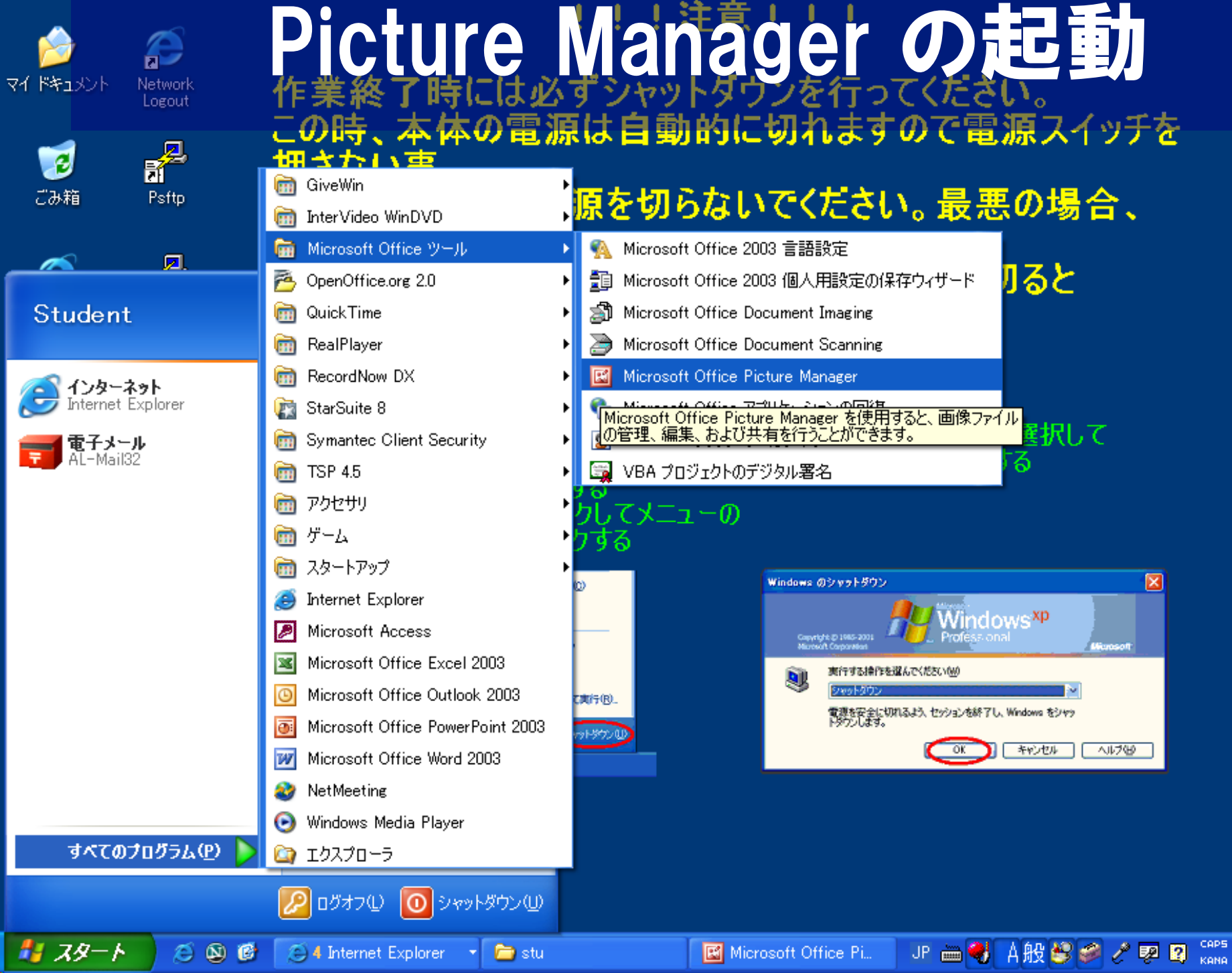

## Picture Manager の起動

×

🖓 🗞 🄗 🔏 11:25

## Picture Manager で画像を開く

#### 1. 授業フォルダの mtfiji.jpg をコピーする

#### 2. mtfiji.jpg を右クリックし、

06/06/14

## [プログラムから開く] → [MS Picture Manager]

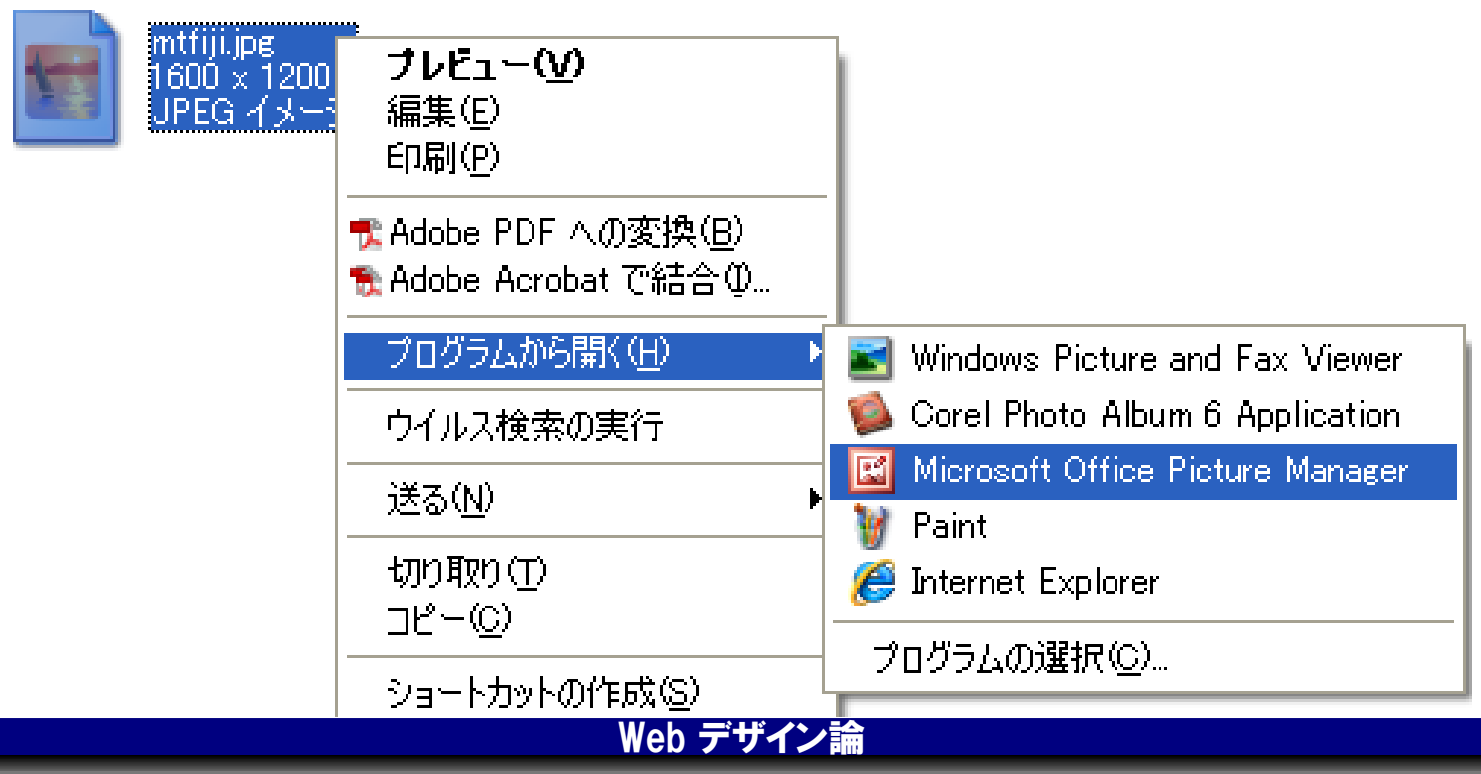

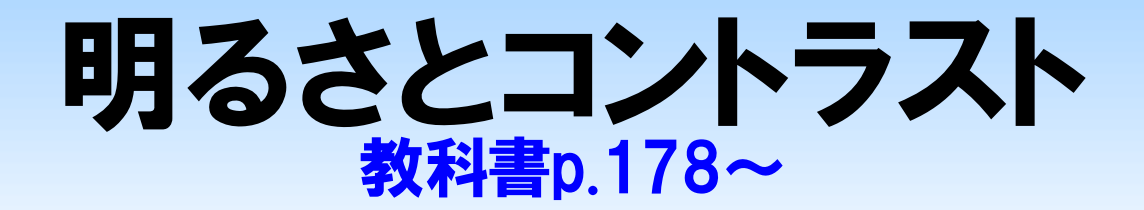

## 画像の明るさとコントラストを調整する

#### [画像] → [明るさとコントラスト]

## 明るさ:画像を明るくする・暗くする コントラスト:境界をくっきりと際立てる・ぼかす

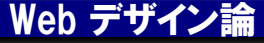

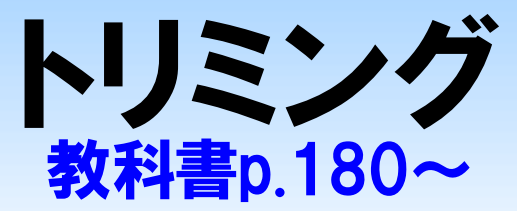

#### 余分な部分を切り取って、必要な部分を残す

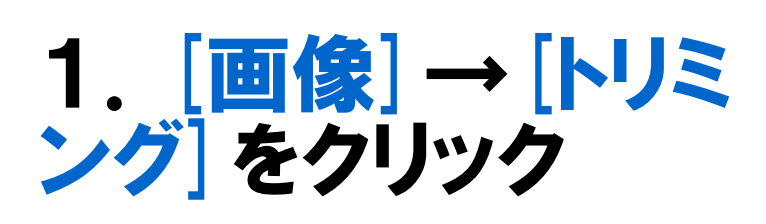

2. ハンドルをドラッグ してトリミング範囲を 指定する

3. [OK] を押す

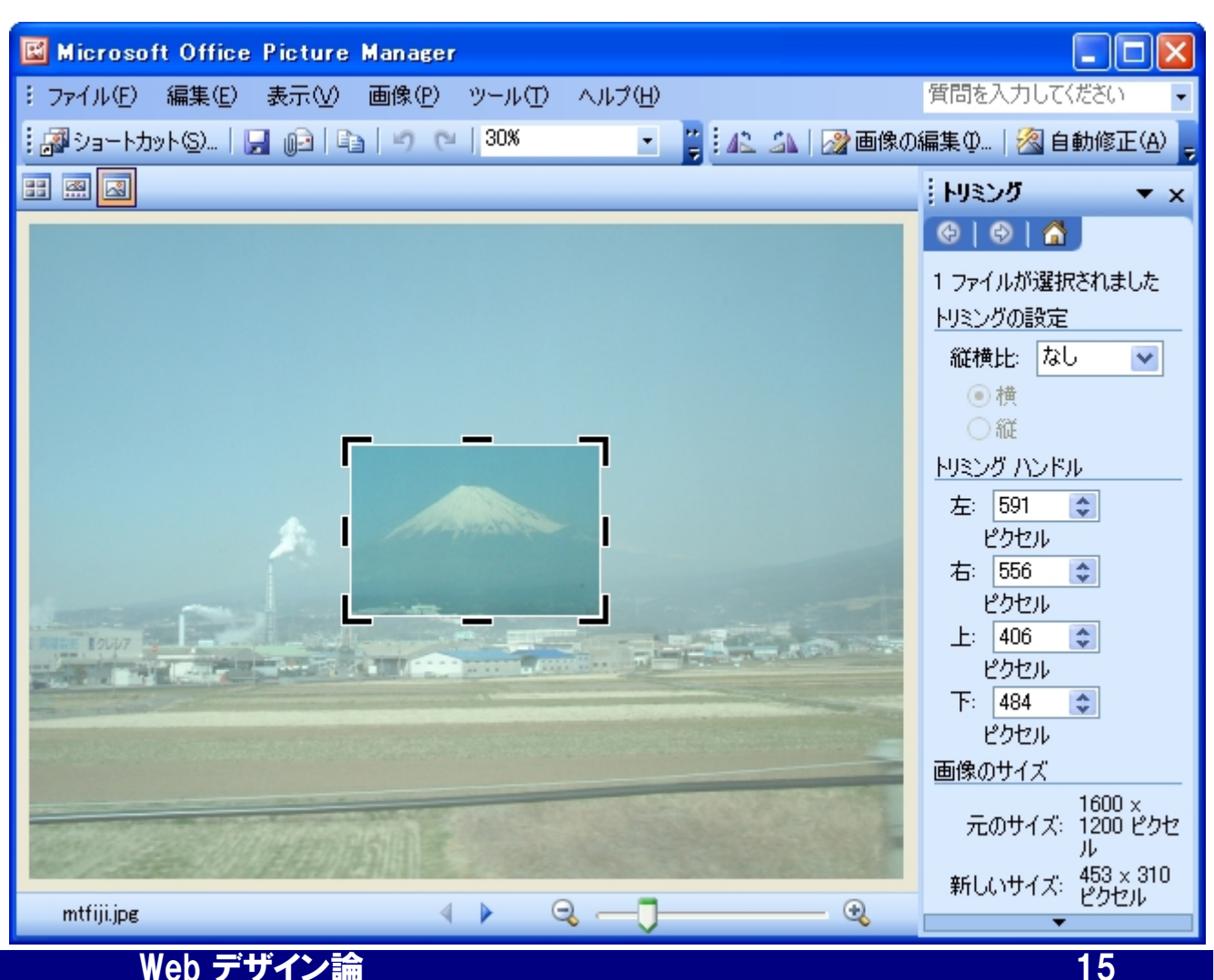

06/06/14

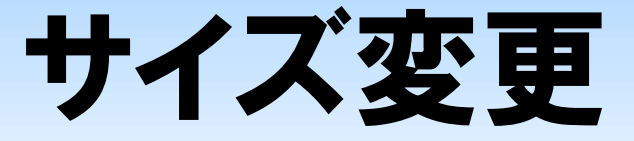

#### 画像を利用するWebページに適切なサイズに変更する

#### [画像]→[サイズ変更]

#### 画像を拡大または縮小して縦横の大きさをピクセル単 位で変更できる

#### ※携帯向けWebページの場合、少なめに見積もる

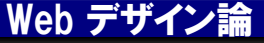

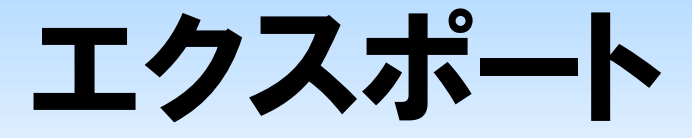

#### 指定したファイル形式で出力する

- ・GIF … 色数が少ないイラストなど
- JPEG … 色数の多い写真など
- PNG … 新しい形式 (未対応の可能性)

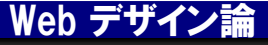

## index.html 追加する

```
…(省略)…
(CENTER)
<H1>携帯版ホームページ</H1>
\langle P \rangle
<IMG src="画像ファイルの名前" alt="富士山">
<BR>
<FONT color="red">日本一を目指そう!</FONT>
</P>
</CENTER>
…(省略)…
```

まとめ

#### 今回の授業内容

- ・携帯向けWebサイトの制作と公開
  - 素材制作
  - Compact HTML

次回予定

素材制作(2)

## 提出課題

# 今回の授業で制作した携帯端末向けWebページを次のURLで見られるようにせよ。(前回の内容を更新する)また、各自のURLをメールで送信せよ。

http://www.cc.matsuyama-u.ac.jp/~ユーザ名/i/

- 宛先: dan@cc.matsuyama-u.ac.jp
- 件名:「Web課題\_1xxxxxx」(←学籍番号)
- 締切: 2006年 6月16日(金) 正午まで